This document shows how to install Shopify Airmee app from the App Store. Make sure that you have activated the Carrier Service API feature in your store before you install the Shopify Airmee app. Check "Enable Carrier Service API" guide on Uniwin.se. If this feature is activated after you install the app, then you must remove and reinstall the Shopify app again.

Mail us at <u>support@uniwin.se</u> Chat with us on <u>www.uniwin.se</u>

For remote support start TeamViewer Quick Support from: <u>https://get.teamviewer.com/uniwin</u>

**Uniwin Helpdesk** 

| 🛐 shopify a                                                                                                    | IPP StORE Categories ~ Col                                                                                   | lections ~                  |                         |                                                                                                  | Q Searc      | oh Shopify.com ₹                                                                                   | Log in |
|----------------------------------------------------------------------------------------------------|----------------------------------------------------------------------------------------------------|-----------------------------|-------------------------|--------------------------------------------------------------------------------------------------|--------------|----------------------------------------------------------------------------------------------------|--------|
| A                                                                                                    | Airmee by Uniwin<br>Send Airmee shipping lak<br>No reviews<br>Add app<br>\$10/month. 14-day free trial. Addi | dd app"<br>tional charges m | un Online<br>nay apply. |                                                                                                  |              |                                                                                                    |        |
| About Airmee<br>This Shopify Airmee Integration is the solution for you if you are using Airmee for<br>delivering your packages and Unifaun Online as TA/TMS-system for managing your<br>shipments. This app will show Airmee's delivery time slots in Shopify's Checkout.<br>The selected timeslot will be saved with the placed order and synced to Unifaun<br>Online as a printable shipping label. You can print the label and book transport<br>Inside Unifaun Online Dashboard, You can let the sync happen automatically and |                                                                                                    |                             |                         |                                                                                                  |              | FAQ         Developer website         Privacy policy         support@uniwin.se         Get support |        |
| https://apps.sh Searce Q                                                                                                    | opify.com/search?q=airmee<br>hopify app store<br>th results for:<br>airmee                                   | Categories ~                | Collect                 | ions ~                                                                                           |              |                                                                                                    |        |
| •                                                                                                    | All (1)<br>Orders and shipping (1)<br>All pricing (1)<br>Free<br>Paid                                        | •<br>•<br>0<br>1            | 1 result                | Airmee<br>by Uniwin<br>Send Airmee shippi<br>Unifaun Online<br>★ No reviews<br>14-day free trial | ing labels t | to                                                                                                 |        |

Step 1a

Go to the app page on Shopify App Store <u>https://apps.shopify.com/airmee</u> and click on "Add app" button. You can also go to the App Store and search "Airmee" to find the app.

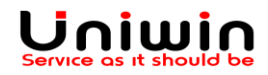

| Log in to your Shopify store                           |  |
|--------------------------------------------------------|--|
| Your store's URL<br>.myshopify.com                     |  |
| Haven't created a store yet? Learn more on shopify.com |  |
| Cancel Log in                                          |  |

Step 1b

Type your Shopify Store URL in the pop-up window and click Log in. Your Shopify store URL will be in the format [your-shop-name].myshopify.com.

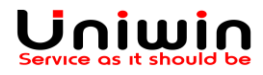

| You          | u are about to install Airmee<br>am2-test App support provided by Uniwin                                                                                         |               |
|--------------|----------------------------------------------------------------------------------------------------|---------------|
| Air          | rmee will be able to:                                                                                                    |               |
| Vie          | ew Shopify account data                                                                                                    | View details  |
| Ма           | anage products                                                                                                    | View details  |
| Ma           | anage orders                                                                                                    | View details  |
| Ma           | anage customers                                                                                                    | View details  |
| To (<br>will | erase your customers' personal information from Airmee, remove the app. After 48 hou<br>I be sent to Airmee to erase this data. Learn more about data privacy. ぱ | rs, a request |
| Can          | ncel                                                                                                    | Install app   |
|              | By proceeding, you are agreeing to the Shopify Terms of Service ☑.                                                                                               |               |

Step 2a: Click the "Install app" button.

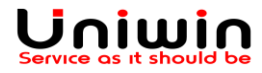

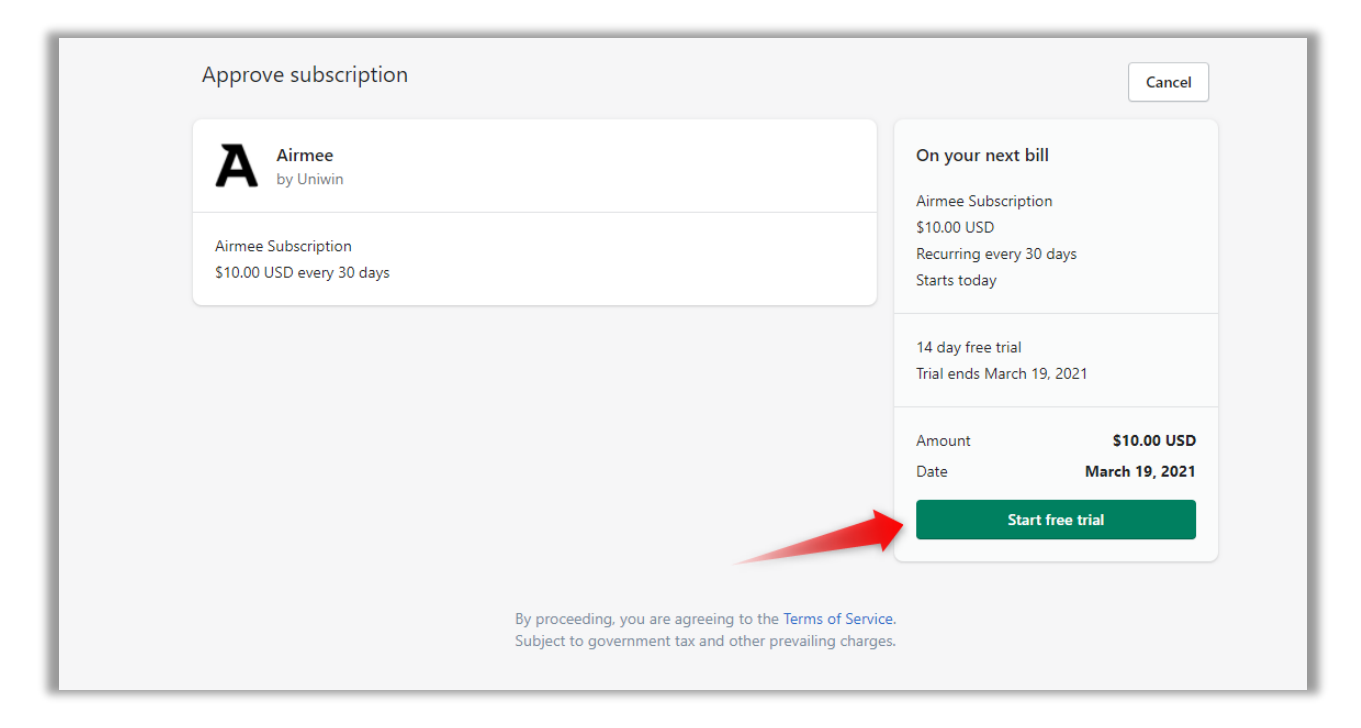

Step 2b:

Accept the "Start free trial". After 14 days trial period, 10\$ will be billed for each new billing period of 30 days. Amount will be billed by Shopify on your monthly Shopify invoice. If you install the app on the 1<sup>st</sup> of a month, then the billing period will be from the 15<sup>th</sup> of the month to around the 14<sup>th</sup> of the next month. Additional costs will apply for Airmee/Unifaun services.

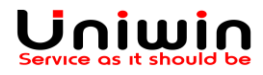

| A Home         |   | Airmee / Data Synchronization              |                                   | by Uniwin |
|----------------|---|--------------------------------------------|-----------------------------------|-----------|
| Orders         |   |                                            |                                   |           |
| Products       |   |                                            |                                   |           |
| Lustomers      |   |                                            | Airmaa                            |           |
| Analytics      |   |                                            |                                   |           |
| Marketing      |   |                                            |                                   |           |
| Discounts      |   | Airmee Settings Account Settings Gen       | eral Settings Manual Sync Support |           |
| Apps           |   |                                            |                                   |           |
| SALES CHANNELS | 0 | Airmee Configurations                      | •                                 |           |
| Online Store   | o | Delivery Checkout Timeslots                | Disable     OEnable               |           |
|                |   | Locale                                     | ®SE  OFI  ONO  ○ET                |           |
|                |   | Limit Delivery Solts                       | ● Default   ○ Custom              |           |
|                |   | Airmee JWT Token                           |                                   |           |
|                |   | Airmee Place ID                            |                                   |           |
|                |   | Airmee Options                             |                                   |           |
|                |   | Deliver to the customer only 🕜             | ●No ○Yes                          |           |
|                |   | Verify customer identification at delivery |                                   |           |
|                |   | Custamar minimum and                       | • No OYes                         |           |
|                |   |                                            |                                   |           |
|                |   |                                            | © 140 0 165                       |           |
|                |   |                                            |                                   |           |
|                |   | Save                                       |                                   |           |
| 🗱 Settings     |   |                                            |                                   |           |

After successful installation you will see the Airmee app and the "Airmee Setting" page. Be aware the Delivery Timeslot is disabled by default, and it must be enabled for showing the delivery time options in Shopify cart checkout page. **Please check our PDF userguide and videos on our website about how to configure and test the app.** 

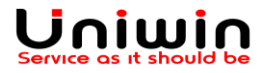